# **Heating Thermostat Manual**

### **Application**

The ME82C smart thermostat is used to control heating materials in electric heating systems or valves in water heating systems.

### **Technical indicators**

- 1.Power supply:100~240VAC 50/60HZ 2. Room temperature control range: 5~70°C
- 3.Maximum load current:16A/250VAC 3A/250VAC 4.Temperature display accuracy:0.5°C
- 5.Working environment temperature: 0°C~50°C 6.Product size: 86\*86\*40MM
- 7.Storage environment temperature:-10 °C ~ 60 °C 8.WiFi frequency:2.400GHZ~2.483GHZ
- 9.WiFi communication protocol: IP/TCP, MQTT
- 10. Product design implementation standard: GB14536.1-2011 IEC60730-1:2011 IEC60730-2-9:2011 EN15500:2011

# **Product features**

- 1. Tempered color large screen display.
- 2. Power down permanent memory function.

3. Touch button operation.

- 4. Temperature correction function.
- 5. A variety of temperature control modes are optional.

### Icon description :

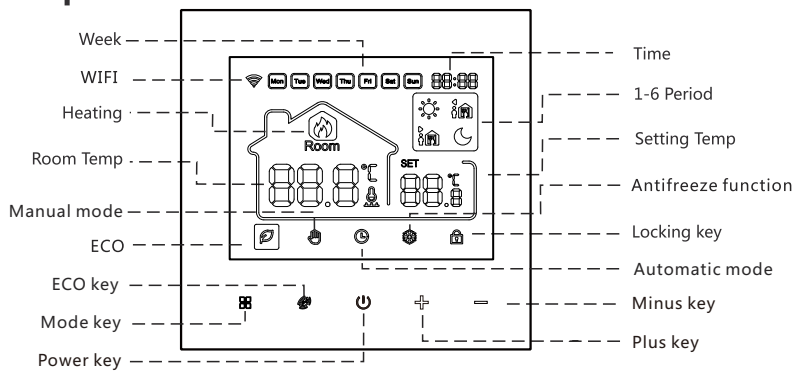

## **User Operation**

- ${f U}$  Power Key : Press the power button briefly to power on/off.
- Mode Key : In the power-on state, press the " # "to switch the working mode (screen display " "indicates manual mode, display" "indicates automatic mode); Long press the " # " for 5 seconds to enter the current time adjustment, press the " # " to switch hours/minutes/week, press the " +/--" to modify the current hour/minutes/week, and press the " U " to confirm exit.
- +/- plus /minus key : In the power-on state, press the "+/-" to adjust the set temperature. Press and hold the "+/-" at the same time for 5 seconds to turn on the child lock function.
- ECO Key : In the power-on state, press the "" to start the ECO function, and press any key to exit this function.

# Programming: 6 –event time and temperature

In the shutdown state, long press " **B** "key and the " *@* " key for 5 seconds to enter programming mode. you can switch parameters by mode key. After entering the programming mode , press mode key to adjust " hour" ,then press mode key to adjust "minute".Press the mode key again to adjust temperature.

| 1.Wake-up | 2. Leave | 3 Return(am) | 4.Leave(pm) | 5.Return(pm) | 6.Sleep |
|-----------|----------|--------------|-------------|--------------|---------|
|-----------|----------|--------------|-------------|--------------|---------|

| Key | Eve          | nt | Symbol | Time  | + -    | Default value | +        |
|-----|--------------|----|--------|-------|--------|---------------|----------|
|     |              | 01 | ş.     | 06:00 | Set ti | 20°C          | Set temp |
|     |              | 02 | Î      | 08:00 |        | 16℃           |          |
|     | Week day Wee | 03 | Ô      | 11:30 |        | 20°C          |          |
| 88  |              | 04 | ð 🗊    | 12:30 |        | 16℃           |          |
|     |              | 05 | ĥ      | 17:00 | ne     | 20°C          | oeratu   |
|     |              | 06 | D      | 22:00 |        | 16℃           | Jre      |
|     |              | 01 | ૾ૢૺ૽   | 08:00 |        | 20℃           |          |
|     | kend         | 02 | ۵      | 23:00 |        | 16℃           |          |

# Parameter default setting(qualified person preferred)

In the shutdown state, long press" **B** "and" — "at the same time to enter the mode of advanced setting immediately when thermostat is turned off. The following functions can be chosen by" **B** "key.

| Symbol | Parameters                       | Default<br>parameters | + or –                                                                                                    |
|--------|----------------------------------|-----------------------|----------------------------------------------------------------------------------------------------|
| 1      | Temperature                      | 0                     | Adjust measured temperature range:-9~9°C                                                                                                    |
| 2      | ₽5E∏ Sensor mode                 | IN                    | IN: Single room temperature mode control<br>OU: Single floor temperature mode control<br>AL: Dual-temperature dual-control mode control:<br>room temperature control is the mainstay, and<br>floor temperature control is supplemented |
| 3      | Overheating                      | 60°C                  | Adjust range:5°C~60°C                                                                                                    |
| 4      | Switching<br>differential        | 1                     | Adjust switching differential range:1~6 (0.5~3°C)                                                                                                    |
| 5      | FIFE Anti-frozen                 | ON                    | Turn on(01)/off(00) Anti-frozen function                                                                                                    |
| 6      | Kinds of periods                 | 01                    | OF : Close 01:5+2 day mode<br>02:6+1 day mode 03:7 +0day mode                                                                                                    |
| 7      | Max . temperature                | 40°C                  | Adjust range:20℃~70℃                                                                                                    |
| 8      | Set the lower limit              | 10°C                  | Adjust range:5℃~20℃                                                                                                    |
| 9      | Standby backlight                | 1                     | 0: Total darkness 1: 20%<br>2: 50% 3: Full brightness                                                                                                    |
| 10     | Eco temperature<br>Setting       | 16°C                  | Setting range: 10~20°C                                                                                                    |
| 11     | ELC Load selection               | 1                     | 1: Low(≤7A) 2: Medium(7A~12A) 3: High(12A~16A)                                                                                                    |
| 12     | FFF Reset to factory<br>settings | -                     | Press"+" and hold for 5s, all parameters will be reset                                                                                                    |

### **Anti-frozen function**

In the state of shutdown, the thermostat will turn on the heating device automatically When the room temperature is below 5°C. when the room temperature is above 7°C, the thermostat will turn off the heating device automatically.

## **Mounting steps**

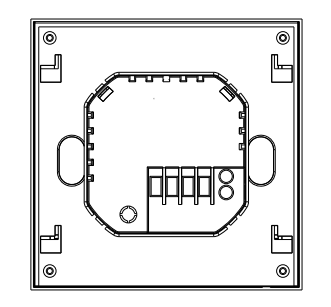

1.Connect the power supply box according to the wiring diagram.

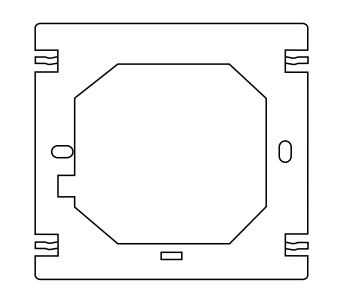

3.Install the fixed plate of thermostat in electrical connection box with screws.

## Wiring diagram

Electric Floor Heating 16A

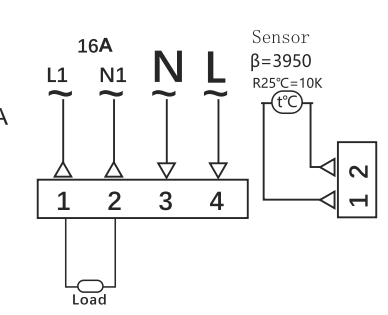

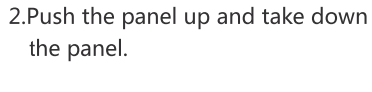

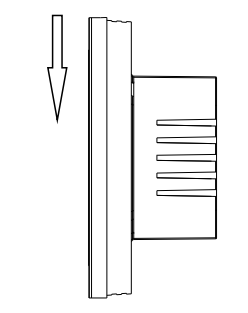

4.Make the panel buckle to the fixed plate and push it down.

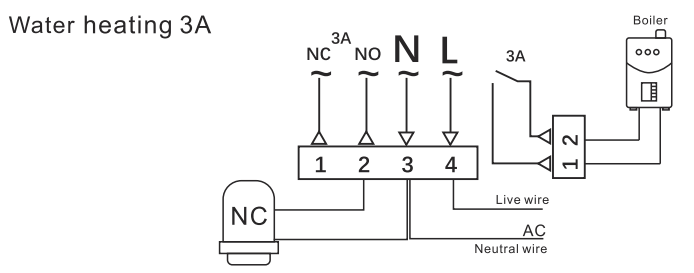

Wiring diagram of plumbing normally closed valve

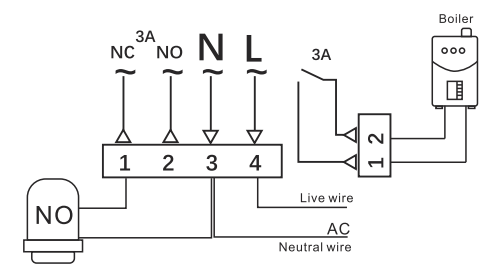

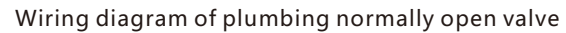

#### Dimension

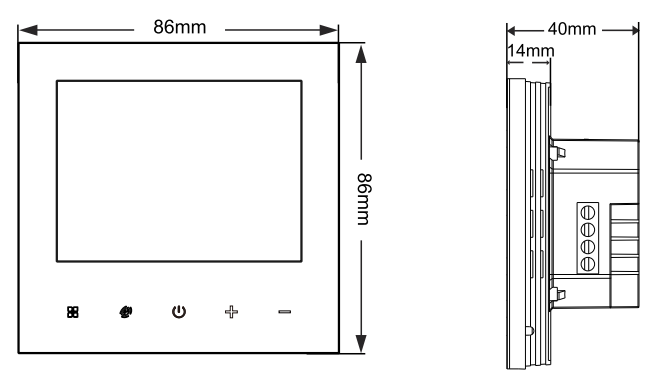

### Common failure handling

| Failure                   | Handling                                                                                                    |
|---------------------------|----------------------------------------------------------------------------------------------------|
| Crash                     | 1.Check the power supply wiring is correct or not . 2.Check the power key .                                                                                        |
| LCD display garbled       | 1.The shell is deformed after installation,can be reinstalled.                                                                                                    |
| Display normal No output  | <ol> <li>Check whether the wiring between the MPU and the power board is damaged.</li> <li>Check whether the null line of live line is connected wrong.</li> </ol> |
| Remote failure            | Check if the remote control battery has enough power, if not replace the battery.                                                                                  |
| Temperature display error | Adjust the panel temperature display by the first option in the Advanced tab.                                                                                      |
| Sensor failure            | Check the sensor for damage<br>Er1: Built-in sensor disconnected or fault with it.<br>Er2 External sensor disconnected or fault with it.                           |

#### 1)Thermostat networking steps:

Press and hold the panel plus and minus keys at the same time in the shutdown state, when the buzzer rings the screen shows full display, the screen is on, the WiFi icon" 🛸 " is flashing, at this time the control panel has entered the network state, and the WiFi icon shows normal means that the connection is successful.

#### 2) Mobile phone networking steps

Before configuring WIFI, please make sure your phone is connected to 2.4GHz WIFI and Bluetooth.

1. Use your mobile phone to scan the QR code below to download the"Smart Life" app.

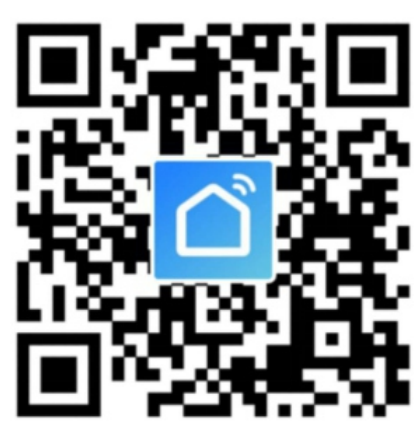

3. After entering the WIFI password, press"Next" as shown below.

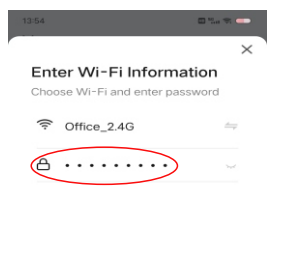

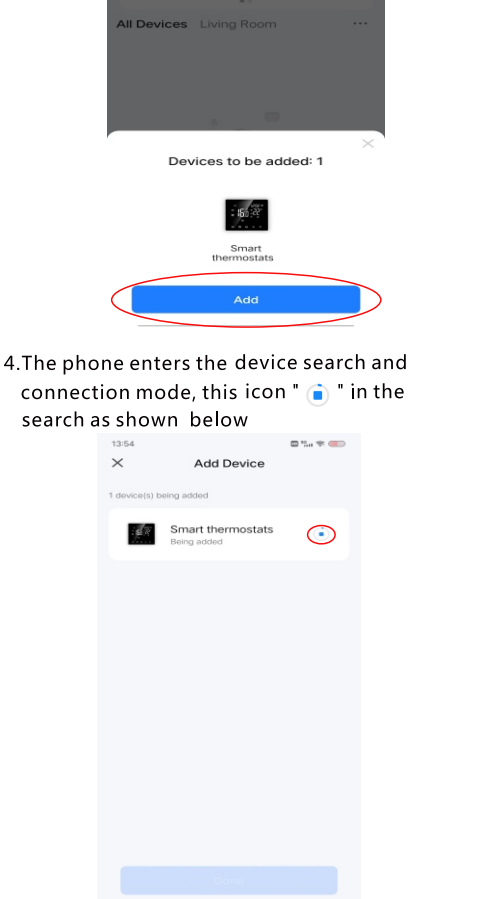

2.Open the" Smart Life " APP, display the device

waiting to be added, click "add", as shown below.

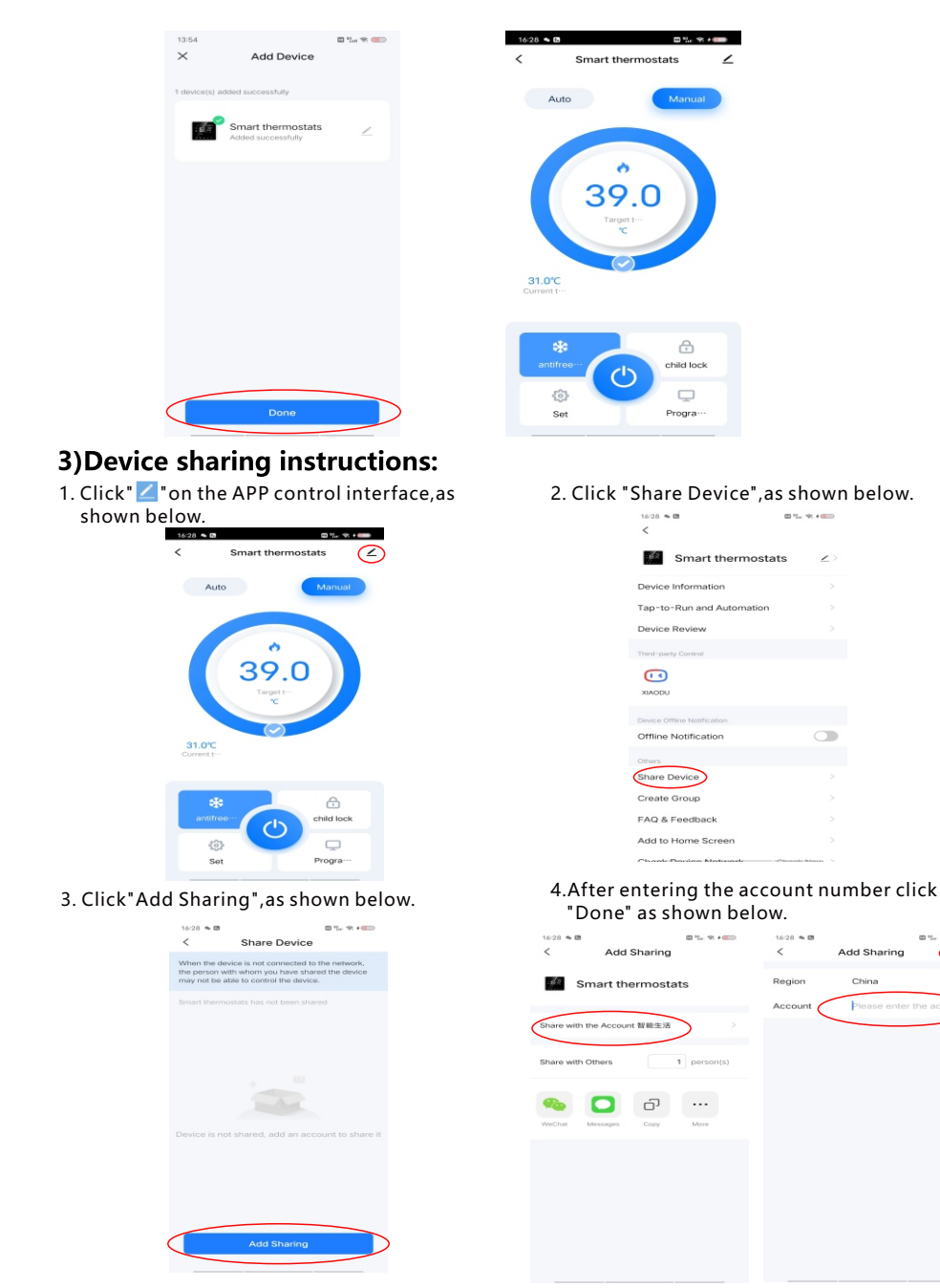

#### 4) Thermostat and mobile phone Exit the network:

Press and hold the panel plus and minus keys at the same time in the shutdown state, when the buzzer rings the screen display full display and then turn on, at this time the control panel has entered the network withdrawal state(also the network configuration state). The screen wifi icon " 🛜 " is flashing.

5.The mobile device will be successfully connected and the icon " 📀 " will be displayed, click "Done" to enter the control interface, as shown in the figure below.